## Intune Android Enterprise How to enroll a Samsung device (May vary by model) Screenshots from Samsung Galaxy S10+

- 1. Go to Google Play
- 2. Search for and install Intune Company Portal
- 3. Touch Enable button, if applicable

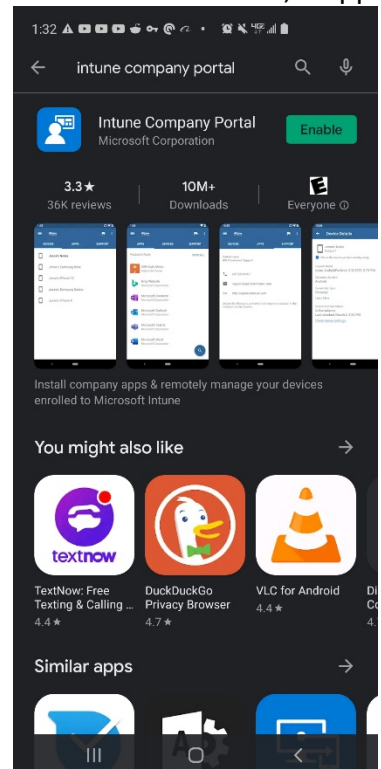

- 4. \_\_\_\_\_\_
   5. Touch Open
- 6. At Revert work profile state?, touch Ok to continue with the setup

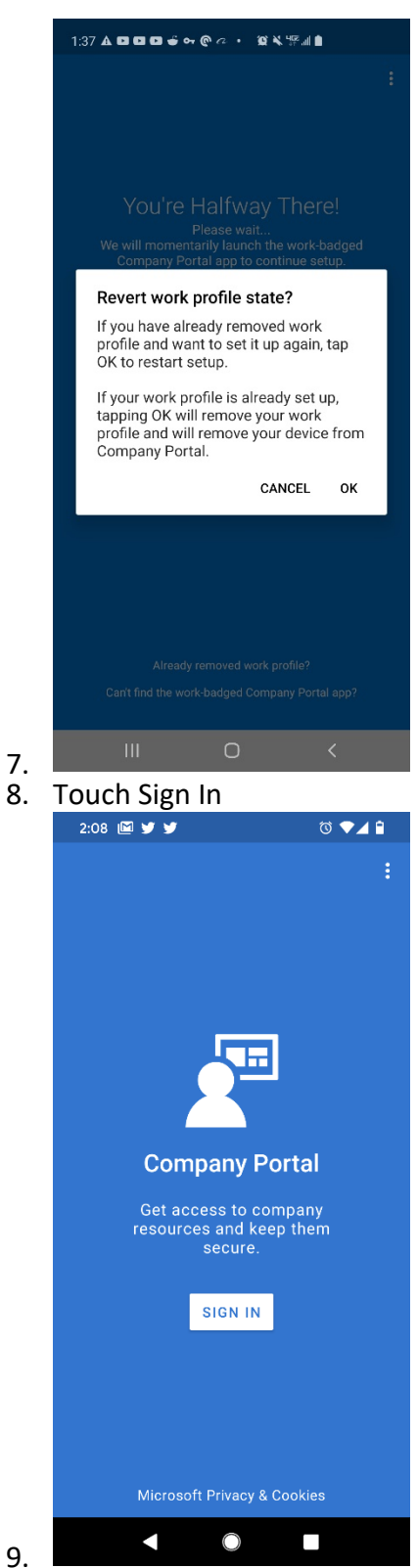

10. At "Sign in" page, type in SOM email and touch the Next button

| Microsoft Intune Microsoft Microsoft Sign in Carnel or phone Carnel access your account? Sign in from another device Next                                                                                                    |                                                                                                    |                                                                                                    |                                                                                                    |                                                                       |                     |      |       |         |      |      |      |
|----------------------------------------------------------------------------------------------------|----------------------------------------------------------------------------------------------------|----------------------------------------------------------------------------------------------------|----------------------------------------------------------------------------------------------------|-----------------------------------------------------------------------|---------------------|------|-------|---------|------|------|------|
| Microsoft Intune Microsoft Microsoft Microsoft Sign in Constrained State Microsoft Next                                                                                                    | Con                                                                                                    | npany Po                                                                                                    | rtal                                                                                                    |                                                                       |                     |      |       |         |      |      |      |
| Microsoft Sign in Email or phone Can't access your account? Sign in from another device Next                                                                                                    |                                                                                                    | Mic                                                                                                    | rosoft l                                                                                                    | ntune                                                                 |                     |      |       |         |      |      |      |
| Sign in<br>Email or phone<br>Can't access your account?<br>Sign in from another device                                                                                                    |                                                                                                    | Microsof                                                                                                    | ft                                                                                                    |                                                                       |                     | 1    |       |         |      |      |      |
| Email or phone<br>Can't access your account?<br>Sign in from another device<br>Next                                                                                                    | S                                                                                                    | ian in                                                                                                    |                                                                                                    |                                                                       |                     |      |       |         |      |      |      |
| Can't access your account?<br>Sign in from another device<br>Next                                                                                                    | En                                                                                                    | mail or phone                                                                                                    | e                                                                                                    |                                                                       |                     |      |       |         |      |      |      |
| Sign in from another device<br>Next                                                                                                    | Са                                                                                                    | an't access you                                                                                                    | ir account?                                                                                                    |                                                                       |                     |      |       |         |      |      |      |
| Next                                                                                                    | Siç                                                                                                    | gn in from anot                                                                                                    | ther device                                                                                                    |                                                                       |                     |      |       |         |      |      |      |
|                                                                                                    |                                                                                                    |                                                                                                    |                                                                                                    | Nex                                                                   | κt.                 |      |       |         |      |      |      |
|                                                                                                    |                                                                                                    |                                                                                                    |                                                                                                    |                                                                       |                     |      |       |         |      |      |      |
|                                                                                                    |                                                                                                    |                                                                                                    |                                                                                                    |                                                                       |                     |      |       |         |      |      |      |
|                                                                                                    | _                                                                                                    |                                                                                                    |                                                                                                    |                                                                       |                     |      |       |         |      |      |      |
|                                                                                                    |                                                                                                    |                                                                                                    |                                                                                                    |                                                                       |                     |      |       |         |      |      |      |
|                                                                                                    |                                                                                                    |                                                                                                    |                                                                                                    |                                                                       |                     |      |       |         |      |      |      |
|                                                                                                    |                                                                                                    |                                                                                                    |                                                                                                    |                                                                       |                     |      |       |         |      |      |      |
|                                                                                                    |                                                                                                    |                                                                                                    |                                                                                                    |                                                                       |                     |      |       |         |      |      |      |
|                                                                                                    |                                                                                                    |                                                                                                    |                                                                                                    |                                                                       |                     |      |       |         |      |      |      |
|                                                                                                    |                                                                                                    |                                                                                                    |                                                                                                    |                                                                       |                     |      |       |         |      |      |      |
|                                                                                                    |                                                                                                    |                                                                                                    |                                                                                                    |                                                                       |                     |      |       |         |      |      |      |
|                                                                                                    |                                                                                                    |                                                                                                    |                                                                                                    |                                                                       |                     |      |       |         |      |      |      |
|                                                                                                    |                                                                                                    |                                                                                                    |                                                                                                    |                                                                       |                     |      |       |         |      |      |      |
|                                                                                                    |                                                                                                    |                                                                                                    |                                                                                                    |                                                                       |                     |      |       |         |      |      |      |
|                                                                                                    |                                                                                                    |                                                                                                    | $\bigcirc$                                                                                                    |                                                                       |                     |      |       |         |      |      |      |
|                                                                                                    |                                                                                                    |                                                                                                    |                                                                                                    |                                                                       |                     |      |       |         |      |      |      |
|                                                                                                    |                                                                                                    |                                                                                                    | )                                                                                                    |                                                                       |                     |      |       |         |      |      |      |
| <                                                                                                    | <u>~~</u>                                                                                               | t onto                                                                                                    | r tha                                                                                                    |                                                                       | 22604               |      |       | 1 + 0 1 | ch ( | lian | in k |
| ✓ ● ■ xt, enter the SOM password and touch Sign in b                                                                                                    | ex                                                                                                    | t, ente                                                                                                    | r the S                                                                                                    | SOM p                                                                 | oassw               | or(  | d and | d tou   | ch S | Sign | in ł |
| ▲ ● ■ kt, enter the SOM password and touch Sign in b 4 ¥ ■ ◎ ◆ ▲ ■                                                                                                    | ех<br>2:14                                                                                              | t, ente                                                                                                    | r the S                                                                                                    | م<br>MO3                                                              | oassw<br>▼⊿ 🕯       | or(  | d an  | d tou   | ch S | Sign | in ł |
| ▲ ● ■ kt, enter the SOM password and touch Sign in b 4 ♥ ■ ● ● ● ● ● ● ● ● ● ● ● ● ● ● ● ● ● ●                                                                                                    | 2:14                                                                                                    | t, ente                                                                                                    | r the S                                                                                                    | 30M و<br>ت                                                            | Dassw<br>▼⊿ î       | /or  | d and | d tou   | ch S | Sign | in ł |
| ▲ ● ■ kt, enter the SOM password and touch Sign in b 14 ¥ ■ ◎ ◆▲ ■ mpany Portal                                                                                                    | 2:14                                                                                                    | t, ente<br>⊧ y ₪<br>npany Poi                                                                                                    | r the S                                                                                                    | ې SOM<br>ت                                                            | Dassw<br>▼⊿ ∎       | /or  | d and | d tou   | ch S | Sign | in l |
| A Constraint of the solution of the solution of the solutio | 2:14<br>Con                                                                                             | t, ente<br>↓ ¥ ₪<br>npany Por                                                                                                    | r the S                                                                                                    | ې MOS<br>۵                                                            | Dassw<br>• 🕶 🕯      | /or  | d and | d tou   | ch S | Sign | in ł |
| Impany Portal                                                                                                    | 2:14<br>con                                                                                             | t, ente                                                                                                    | r the S<br>rtal                                                                                                    | SOM p                                                                 | Dassw<br>▼⊿ ■       | /or  | d and | d tou   | ch S | Sign | in ł |
| Impany Portal   UNIVERSITY of MARYLAND • mcarvalho@som.umaryland.edu                                                                                                    | ex<br>2:14<br>0on                                                                                       | t, ente<br>mpany Pol<br>NIVERSITY MA<br>mcarvalho@                                                                                                    | rtal                                                                                                    | SOM r<br>œ                                                            | Dassw<br>• • 4 •    | /ord | d and | d tou   | ch S | Sign | in t |
| Impany Portal   UNIVERSITY of MARYLAND • mcarvalho@som.umaryland.edu http://www.amaryland.edu http://www.amaryland.edu                                                                                                    | 2:14<br>2:14<br>Con                                                                                     | t, ente                                                                                                    | rtal                                                                                                    | SOM r<br>c                                                            | Dassw<br>> ▼⊿ 🕯     | /or  | d and | d tou   | ch S | Sign | in t |
|                                                                                                    | 2:14<br>on                                                                                              | t, ente<br>pany Pol<br>Minerstry AMA<br>criector Medici<br>mcarvalho@<br>ter pass<br>ssword                                                                                                    | r the S<br>rtal<br><sup>ARYLAND</sup><br>DSOM.UMAT<br>SWORD                                                                    | som r<br>ত                                                            | Dassw<br>> ▼⊿ ₽     | /ord | d and | d tou   | ch S | Sign | in t |
| Impany Portal   UNIVERSITY of MARYLAND • mcarvalho@som.umaryland.edu • mcarvalho@som.umaryland.edu assword assword                                                                                                    | 2:14<br>Con<br>€ u<br>€ v<br>En<br>Pas                                                                  | t, ente<br>mpany Por<br>mcarvalho@<br>ter pass<br>ssword<br>got my passwo                                                                                                    | rtal                                                                                                    | som r<br>ع                                                            | Dassw<br>•          | vord | d and | d tou   | ch S | Sign | in t |
| Impany Portal   UNIVERSITY of MARY LAND • mearvalho@som.umaryland.edu ter password assword Irgot my password                                                                                                    | 2:14<br>Con<br>€<br>€<br>En<br>Forg                                                                     | t, ente<br>mpany Pol<br>Miversity MA<br>Miversity MA<br>mcarvalho@<br>ter pass<br>ssword                                                                                                    | r the S<br>rtal<br><sup>RYLAND</sup><br>DSOM.UMAT<br>SWORD                                                                     | SOM p<br>c<br>yland.edu<br>Sig                                        | n in                | iord | d and | d tou   | ch S | iign | in ł |
| Impany Portal   UNIVERSITY of MARYLAND SCIENCE OF MEDICINE                                                                                                    | ex<br>2:14<br>Con<br>()<br>()<br>()<br>()<br>()<br>()<br>()<br>()                                       | t, ente<br>mpany Por<br>Miversity MA<br>mcarvalho@<br>ter pass<br>ssword                                                                                                    | rtal                                                                                                    | SOM (<br>vyland.edu                                                   | n in                | /ord | d an  | d tou   | ch S | iign | in ł |
| Impany Portal   UNIVERSITY of MARYLAND Science of MEDICINE                                                                                                    | ex<br>2:14<br>Con<br>() ()<br>()<br>()<br>()<br>()<br>()<br>()<br>()<br>()<br>()<br>()<br>()<br>()<br>( | t, ente<br>mpany Por<br>mcarvalho@<br>ter pass<br>ssword<br>got my passwo                                                                                                    | r the S<br>rtal                                                                                                    | som r                                                                 | n in                | vord | d an  | d tou   | ch S | lign | in t |
| Impany Portal   UNIVERSITY of MARY LAND Science of Machinese Impany Portal UNIVERSITY of MARY LAND Impany Portal Impany Portal                                                                                                    | ex<br>2:14<br>Con<br>€<br>€<br>Forg<br>Forg                                                             | t, ente<br>mpany Por<br>Miversity MA<br>mcarvalho@<br>iter pass<br>ssword<br>got my passwo                                                                                                    | r the S<br>rtal<br>REVLAND<br>Soom.umary<br>sword<br>ord                                                                       | som r<br>vland.edu                                                    | n in                | vord | d an  | d tou   | ch S | Sign | int  |
| Impany Portal   UNIVERSITY of MARY LAND Concerned and touch Sign in based and touch Sign in based and touch Sig                                     | ex<br>2:14<br>Con<br>()<br>()<br>()<br>()<br>()<br>()<br>()<br>()<br>()<br>()<br>()<br>()<br>()         | t, ente<br>mpany Por<br>Miversity MA<br>mcarvalho@<br>iter pass<br>ssword<br>got my passwo                                                                                                    | r the S<br>rtal<br>REVLAND<br>Soom.umary<br>sword<br>ord                                                                       | som r<br>vyland.edu<br>sig                                            | n in<br>ued<br>nore | iord | d an  | d tou   | ch S | Sign | int  |
| A C C C C C C C C C C C C C C C C C C C                                                                                                    | ex<br>2:14<br>Con<br>()<br>()<br>()<br>()<br>()<br>()<br>()<br>()<br>()<br>()<br>()<br>()<br>()         | t, ente<br>province<br>province<br>provine | r the S<br>rtal<br>wyLAND<br>)som.umary<br>sword<br>ord<br>n using you<br>s and pass<br>please visit<br>nool.umaryl            | som r<br>vland.edu<br>sig<br>r SOM-isst<br>word. For r<br>and.edu/is  | n in<br>ued<br>nore |      | d and | d tou   | ch S | Sign | in t |
| Impany Portal   UNIVERSITY of MARYLAND Second of MaryLand Second of MaryLand Second of MaryLand Sign in Sign in Please sign in using your SOM-issued email address and password. For more information, please visit www.medschool.umaryland.edu/is.                                                                                                    | ex<br>2:14<br>Con<br>€<br>Son<br>Forg<br>Forg                                                           | t, ente<br>mpany Pol<br>Miversity of Medica<br>mcarvalho@<br>ter pass<br>ssword<br>got my passwo<br>Please sign ir<br>mail address<br>nformation, p                                                                                                    | r the S<br>rtal<br>wyLAND<br>)som.umary<br>sword<br>ord<br>n using you<br>s and pass<br>please visit<br>hool.umary             | som r<br>vland.edu<br>sig<br>r SOM-isst<br>word. For r<br>and.edu/is  | n in<br>ued<br>nore | /ord | d and | d tou   | ch S | Sign | in ł |
| Impany Portal   UNIVERSITY of MARYLAND Impany Portal Outpaces of MEDicase Impany Portal Sign in Sign in Please sign in using your SOM-issued email address and password. For more information, please visit www.medschool.umaryland.edu/is.                                                                                                    | ex<br>2:14<br>Con<br>I<br>I<br>En<br>Forg                                                               | t, ente<br>mpany Pol<br>NIVERSITY MA<br>mcarvalho@<br>ter pass<br>ssword<br>got my passwo<br>Please sign in<br>email address<br>nformation, p<br>www.medsch                                                                                                    | r the S<br>rtal<br>weyLand<br>osom.umary<br>sword<br>ord<br>n using you<br>s and pass<br>please visiti<br>nool.umaryl          | yland.edu<br>sig<br>r SOM-isst<br>word. For r<br>land.edu/is          | n in<br>Jed<br>Nore | /ord | d and | d tou   | ch S | Sign | in ł |
| Image: State of the state of the state of the          | ex<br>2:14<br>Con<br>() v<br>() v<br>() v<br>() v<br>() v<br>() v<br>() v<br>() v                       | t, ente<br>mpany Pol<br>NIVERSITY MA<br>mcarvalho@<br>ter pass<br>ssword<br>got my passwo<br>Please sign ir<br>email address<br>nformation, p<br>www.medsch                                                                                                    | r the S<br>rtal<br>weyLand<br>Disom.umary<br>sword<br>ord<br>n using you<br>s and pass<br>please visit<br>pool.umaryl          | som r<br>sig<br>r SOM-isst<br>word. For r<br>iand.edu/is              | n in<br>led<br>nore | /ord | d and | d tou   | ch S | Sign | in ł |
| Image: State of the second second         | ex<br>2:14<br>Con<br>I = 1<br>< <<br>Forg                                                               | t, ente<br>mpany Pol<br>NIVERSITY MA<br>mcarvalho@<br>ter pass<br>ssword<br>got my passwo<br>Please sign ir<br>email address<br>nformation, p<br>www.medsch                                                                                                    | r the S<br>rtal<br>weyLand<br>Disom.umary<br>sword<br>ord<br>n using you<br>s and pass<br>please visit<br>pool.umaryl          | som r<br>sig<br>r SOM-isst<br>word. For r<br>land.edu/is              | n in<br>Jed<br>nore | /ord | d and | d tou   | ch S | Sign | in ł |
| Image: State of the second second         | ex<br>2:14<br>Con<br>I = 1<br>< < -<br>Forg                                                             | t, ente<br>mpany Pol<br>NIVERSITY MA<br>mcarvalho@<br>ter pass<br>ssword<br>got my passwo<br>Please sign ir<br>email address<br>nformation, p<br>www.medsch                                                                                                    | r the S<br>rtal<br>weyLand<br>Disom.umary<br>sword<br>ord<br>n using you<br>s and pass<br>please visit<br>pool.umary           | som r<br>sig<br>r SOM-isst<br>word. For r<br>land.edu/is              | n in<br>led<br>nore | vord | d and | d tou   | ch S | Sign | in ł |
| Image: State of the state of the state of the          | ex<br>2:14<br>Con<br>€<br>En<br>Forg                                                                    | t, ente<br>mpany Pol<br>Miversity MA<br>mcarvalho@<br>ter pass<br>ssword<br>got my passwo<br>Please sign in<br>email address<br>nformation, p                                                                                                    | r the S<br>rtal<br>weyLand<br>Disom.umary<br>sword<br>ord                                                                      | yland.edu<br>sig<br>r SOM-isst<br>word. For r<br>land.edu/is          | n in<br>Jed<br>nore | vord | d and | d tou   | ch S | Sign | in ł |
| A contrast of the source of the source o  | ex<br>2:14<br>Con<br>€<br>€<br>Forg                                                                     | t, ente<br>npany Pol<br>NIVERSITY MA<br>mcarvalho@<br>ter pass<br>ssword<br>got my passwo                                                                                                    | r the S<br>rtal<br>weyland<br>osom.umary<br>sword<br>ord                                                                       | som r<br>vland.edu<br>sig<br>r SOM-isst<br>word. For r<br>and.edu/is  | n in<br>Jed<br>nore |      | d and | d tou   | ch S | Sign | in t |
| Impany Portal   Concerning the source of a state of a state of a st                              | ex<br>2:14<br>Con<br>Pas<br>Forg<br>Forg                                                                | t, ente<br>npany Pol<br>NIVERSITY MA<br>Marchool of MEDic<br>mcarvalho@<br>ter pass<br>ssword<br>got my passwo<br>Please sign ir<br>email address<br>nformation, p<br>www.medsch                                                                                                    | r the S<br>rtal<br>mereconstruction<br>rtal<br>sword<br>ord<br>ord<br>n using you<br>s and pass<br>please visit<br>hool.umaryl | som r<br>vyland.edu<br>sig<br>r SOM-issu<br>word. For r<br>and.edu/is | n in<br>Jed<br>nore | vord | d and | d tou   | ch S | Sign | in t |

13. 13. 14. The next page is Duo Security, choose one of the 3 options to authenticate. To not have to authenticate for 30 days, put a checkmark on "Remember me for 30 days".

|     | 2:15 🗔 😏 |                    | to 🗸 🕯     |
|-----|----------|--------------------|------------|
|     | Company  | Portal             |            |
|     | )<br>I   |                    | ■ Settings |
|     | Device:  | Android (XXX-XXX-3 | •569)      |
|     |          | Send Me a Pus      | h          |
|     |          | Call Me            |            |
|     |          | Enter a Passcoo    | le         |
|     | Rememb   | oer me for 30 days |            |
|     |          |                    |            |
|     |          |                    |            |
|     |          |                    |            |
|     |          |                    |            |
|     |          |                    |            |
|     |          |                    |            |
| 15. |          |                    |            |

16. At the University of Maryland School of Medicine Access Setup page, touch BEGIN button

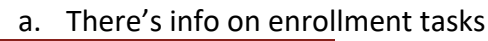

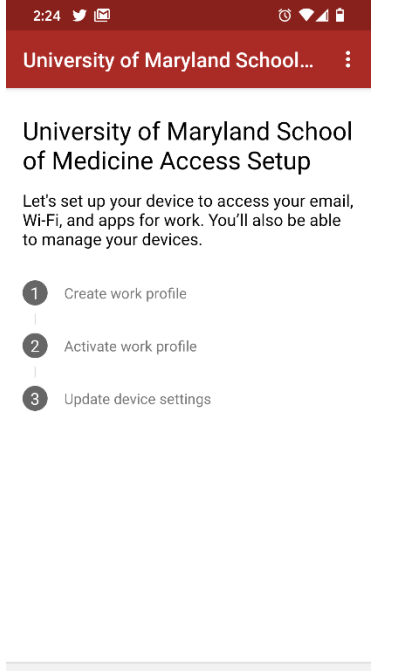

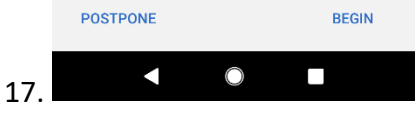

18. Next, at the University of Maryland School of Medicine cares about your Privacy page, review and touch CONTINUE button

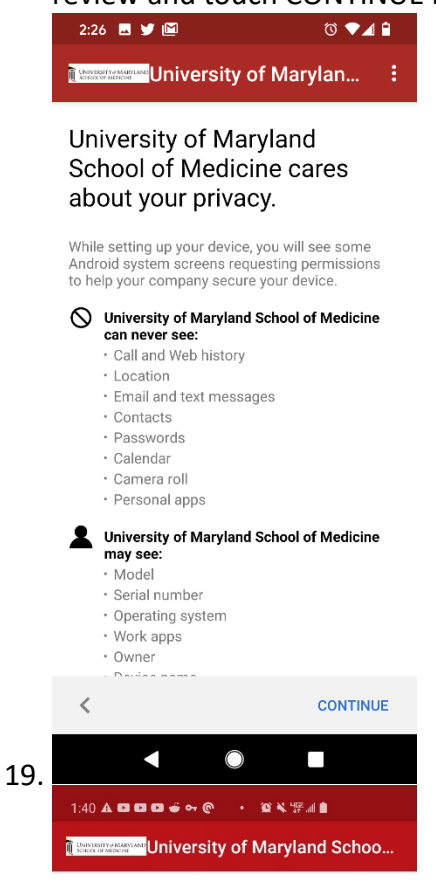

Setting up your work profile ...

21. At Set up a work profile, touch Agree

|     | Set up a work profile<br>You're about to set up a work<br>profile that will be managed and<br>monitored by your organization.                     |
|-----|----------------------------------------------------------------------------------------------------|
|     | To continue, read and agree to the Samsung Knox Privacy Policy.                                                                                   |
| 22. | 1:40▲□□□≤≤↔@৫・≌६%??』≜                                                                                                    |
|     | <section-header><section-header><section-header><section-header><text></text></section-header></section-header></section-header></section-header> |
| 23. |                                                                                                    |

|     | 1:40 💷 🖬 | । 🖬 🖷 न 💿 | • 6 9 4 4  | Fall 🗎 |   |
|-----|----------|-----------|------------|--------|---|
|     |          |           |            |        |   |
|     |          |           |            |        |   |
|     |          |           |            |        |   |
|     |          |           |            |        |   |
|     |          |           |            |        |   |
|     |          |           |            |        |   |
|     |          |           |            |        |   |
|     |          |           |            |        |   |
|     |          |           |            |        |   |
|     |          |           |            |        |   |
|     |          |           | ĂA.        |        |   |
|     |          |           | •          |        |   |
|     |          |           |            |        |   |
|     |          |           |            |        |   |
|     |          |           | Signing in |        |   |
|     |          |           |            |        |   |
|     |          |           |            |        |   |
|     |          |           |            |        |   |
|     |          |           |            |        |   |
|     |          |           |            |        |   |
|     |          |           |            |        |   |
|     |          |           |            |        |   |
|     |          |           |            |        |   |
|     |          |           |            |        |   |
|     |          |           |            |        |   |
|     |          |           |            |        |   |
|     |          |           |            |        | 6 |
| ~ • |          |           | 0          | <      |   |
| 24. |          |           |            |        |   |

25. Back to the UMSOM Access page, verify the first step is checked off and touch CONTINUE

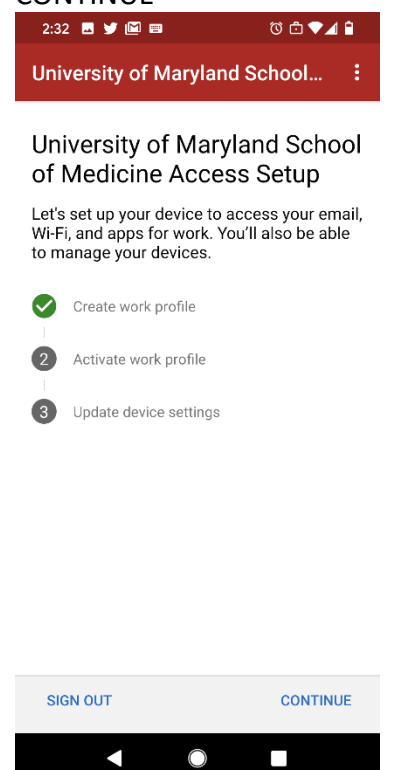

26. 26. 27. Back at the You're all set! page, verify all steps are checked off and touch the DONE button.

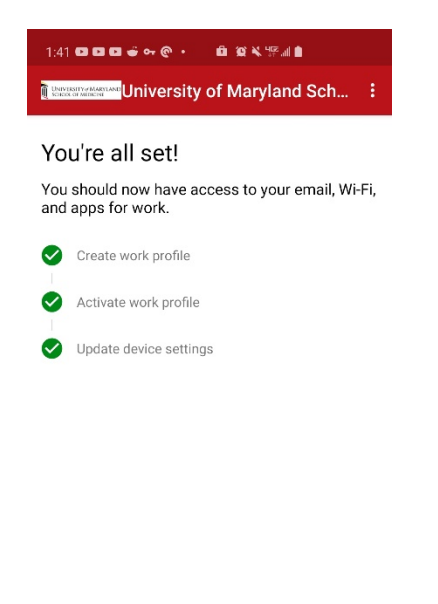

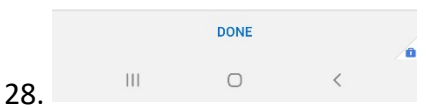

## 29. Verify the device is added under the DEVICES tab in Company Portal

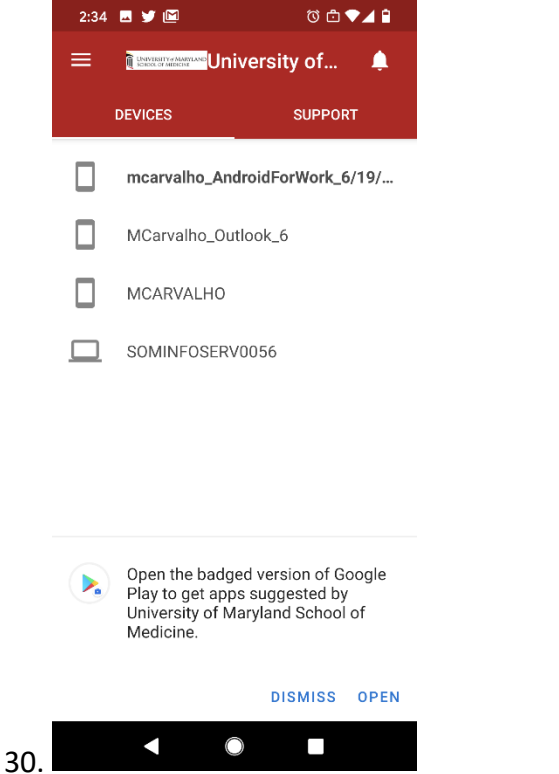

31. To get apps, touch the settings (3 bars or 3 dots) and touch Get Apps to get redirected to the Managed Google Play Store.

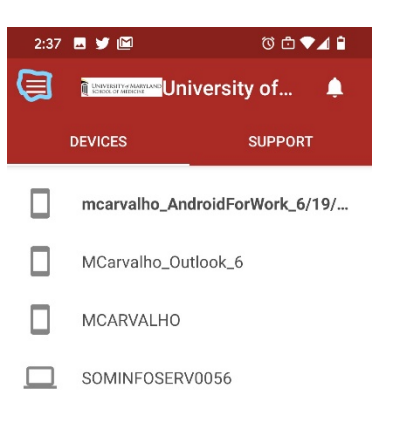

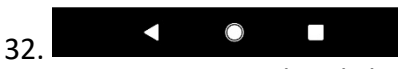

- a. You may also click the notification for the badged version of Google play to get all your work apps
- b. You can also wipe (up or down depending on device) and touch Work tab and get your work apps

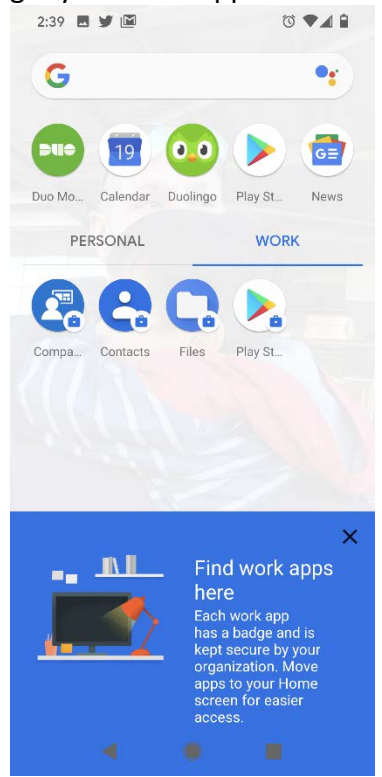

c.

## Managed Google Play Store

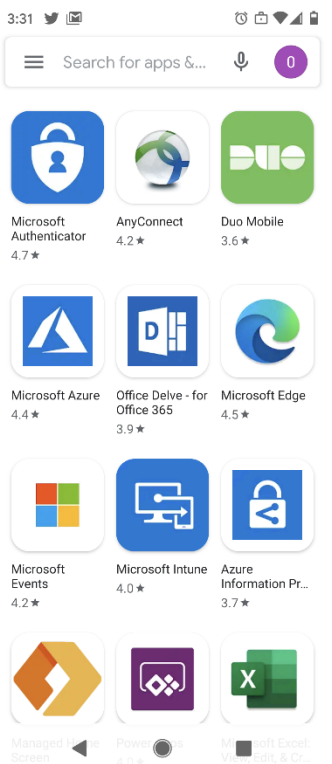